| 30<br>60      |           |
|---------------|-----------|
|               | Chiusura  |
| t 1 gedrückt. | SV_003644 |

# **EventAgent**

## Manuale

04.07.2022

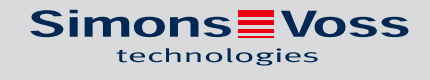

# nfigura.

Salva

### Sommario

| 1 | Avvisi di sicurezza generali                | 3   |
|---|---------------------------------------------|-----|
| 2 | Utilizzo conforme                           | 4   |
| 3 | Significato della formattazione del testo   | 5   |
| 4 | Requisiti di sistema, installazione e avvio | 6   |
| 5 | Dati generali                               | . 7 |
| 6 | Opzioni                                     | 9   |
| 7 | Monitor                                     | 10  |
|   | 7.1 Impostazioni monitor                    | 11  |
| 8 | Supporto e ulteriori informazioni           | 16  |

### 1 Avvisi di sicurezza generali

| Avvertenza (ANSI<br>Z535.6) | Possibili effetti immediati di non conformità     |
|-----------------------------|---------------------------------------------------|
| PERICOLO                    | Morte o lesioni gravi (probabile)                 |
| AVVERTENZA                  | Morte o lesioni gravi (possibili, ma improbabili) |
| ATTENZIONE                  | Lieve ferita                                      |
| AVVISO                      | Danni materiali o malfunzionamento                |
| NOTA                        | Basso o no                                        |

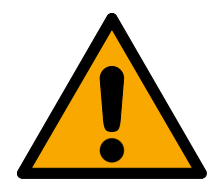

### AVVERTENZA

### Accesso bloccato

Con componenti montati e/o programmati in modo difettoso, l'accesso attraverso una porta può restare bloccato. La SimonsVoss Technologies GmbH non risponde delle conseguenze di un accesso bloccato, per esempio nel caso si debba accedere a persone ferite o in pericolo, di danni a cose o altri danni!

### Accesso bloccato tramite manipolazione del prodotto

Se si modifica il prodotto da solo, possono verificarsi malfunzionamenti e l'accesso attraverso una porta può essere bloccato.

 Modificare il prodotto solo quando necessario e solo nel modo descritto nella documentazione.

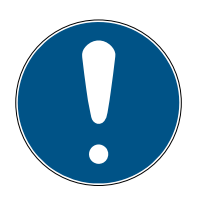

### ΝΟΤΑ

### Uso conforme

I prodotti SimonsVoss sono concepiti esclusivamente per l'apertura e la chiusura di porte e oggetti simili.

Non utilizzare i prodotti SimonsVoss per altri scopi.

### Qualifiche richieste

L'installazione e la messa in servizio richiedono conoscenze specialistiche.

Solo personale qualificato può installare e mettere in servizio il prodotto.

Non si escludono modifiche o perfezionamenti tecnici, anche senza preavviso.

La versione in lingua tedesca è il manuale di istruzioni originale. Altre lingue (redazione nella lingua del contratto) sono traduzioni delle istruzioni originali.

Leggere e seguire tutte le istruzioni di installazione, installazione e messa in servizio. Passare queste istruzioni e tutte le istruzioni di manutenzione all'utente.

### 2 Utilizzo conforme

L'EventAgent riceve i messaggi di rete inviati dall'LSM. Vi avvisa quando arrivano nuovi messaggi e visualizza in una finestra del monitor tutti i messaggi che sono arrivati dall'ultimo avvio.

### 3 Significato della formattazione del testo

Questa documentazione utilizza la formattazione del testo e gli elementi di progettazione per facilitare la comprensione. La tabella spiega il significato delle possibili formattazione del testo:

| Esempio   | Tasto                                                |  |
|-----------|------------------------------------------------------|--|
| Esempio   | Casella di controllo                                 |  |
| 🗖 Esempio |                                                      |  |
| Esempio   | Opzione                                              |  |
| [Esempio] | Scheda di registro                                   |  |
| "Esempio" | Nome della finestra visualizzata                     |  |
| Esempio   | Barra superiore del programma                        |  |
| Esempio   | Voce nella barra del programma su-<br>periore aperta |  |
| Esempio   | Voce del menu contestuale                            |  |
| ▼ Esempio | Nome del menu a discesa                              |  |
| "Esempio" | Opzione di selezione in un menu a<br>discesa         |  |
| "Esempio" | Area                                                 |  |
| Esempio   | Campo                                                |  |
| Esempio   | Nome di un servizio (Windows)                        |  |
| Esempio   | Comandi (ad es. comandi CMD di<br>Windows)           |  |
| Esempio   | Voce di banca dati                                   |  |
| [Esempio] | Selezione del tipo di MobileKey                      |  |

### 4 Requisiti di sistema, installazione e avvio

- ✓ Windows NT/2000, XP, Vista, 7, 8/8.1 o 10
- ✓ Memoria principale >64 MB
- ✓ Computer integrato nella rete interna di Windows-NT
- ✓ Diritti di amministrazione per l'installazione
- 1. Eseguire il file di installazione (scaricabile dal *sito web di SimonsVoss*).
- 2. Seguire le istruzioni.
- └→ EventAgent è installato.

È possibile avviare EventAgent dal menu Start di Windows. A questo punto vengono visualizzati tutti i messaggi di rete che il Manager Eventi LSM emette a seguito di una reazione con "Messaggio di rete".

### 5 Dati generali

L'Event Agent mostra i messaggi di rete.

| ✓ EventAgent  |               |               | _        |      | × |
|---------------|---------------|---------------|----------|------|---|
| File          |               |               |          |      |   |
| Info:         |               |               |          |      |   |
| Chiusura:     |               |               |          |      |   |
| Imp.chiusura: |               |               |          |      |   |
| Orario, data: | 01:00:00      | 1970.01.01    |          |      |   |
| □ Lette       | Nuov          | o messaggio   |          |      |   |
| Scorri info   |               |               |          |      |   |
| Info attuale: |               | 32            |          |      |   |
| Info totali:  |               | 38            |          |      |   |
| Primo         | Precedente << | Successivo >> | Ultim    | סו   |   |
| Esci          | Monitor       | Opzioni       | Lette ti | utte |   |

I messaggi di rete vengono inviati dal Manager Eventi di LSM, se nel menu a discesa ▼ Tipo è stata selezionata la voce "Messaggio di rete".

| Proprietà reazione | ×                                |
|--------------------|----------------------------------|
| Nome:              | McLaren's                        |
| Descrizione:       | Qualcuno è entrato nella McLaren |
| Tipo:              | Messaggio di rete 💌              |
|                    | Configura reazione               |
|                    | Attivato                         |
| ОК                 | Annulla                          |

Se l'evento con la reazione si verifica e quindi arriva un nuovo messaggio di rete, sarete informati.

Nuovo messaggio

EventAgent visualizza automaticamente l'ultimo messaggio di rete. Dopo aver letto il messaggio, contrassegnare il messaggio di rete con la casella di controllo 🔽 Lette.

Con il tasto Lette tutte contrassegnare tutti i messaggi di rete contemporaneamente.

Se tutti i messaggi di rete sono stati contrassegnati come letti, la notifica per i nuovi messaggi di rete scompare.

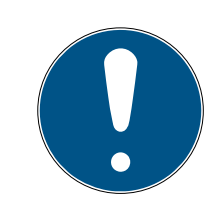

### ΝΟΤΑ

#### I messaggi di rete rimangono memorizzati.

Non è possibile eliminare i messaggi di rete in EventAgent. Quando EventAgent ha raggiunto il numero massimo impostabile di messaggi di rete, elimina automaticamente i messaggi di rete più vecchi.

### Visualizzare altri messaggi

Utilizzare i tasti nell'area "Scorri info", per passare da un messaggio di rete all'altro.

| Primo         | Visualizza il messaggio di rete me-<br>morizzato per primo.     |
|---------------|-----------------------------------------------------------------|
| Precedente << | Visualizza il messaggio di rete suc-<br>cessivo al più vecchio. |
| Successivo >> | Visualizza il messaggio di rete suc-<br>cessivo al più recente. |
| Ultimo        | Visualizza il messaggio di rete me-<br>morizzato per ultimo.    |

### 6 Opzioni

Fare clic sul tasto Opzioni per visualizzare le opzioni per l'EventAgent.

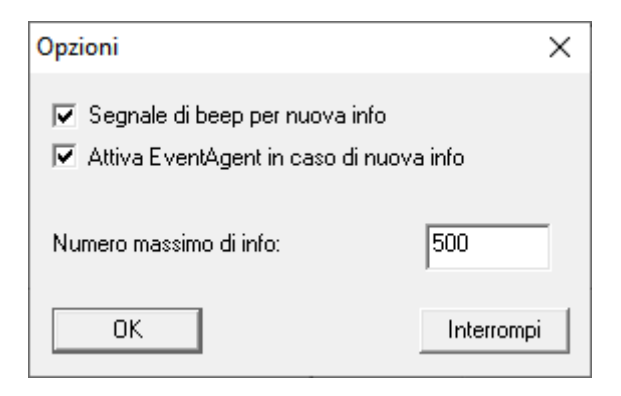

Nella finestra "Opzioni" sono disponibili le seguenti opzioni:

| Segnale di beep per nuova info               | Attivare un segnale di avviso acusti-<br>co all'arrivo di un nuovo messaggio<br>di rete.                                                                                                    |
|----------------------------------------------|----------------------------------------------------------------------------------------------------|
| Attiva EventAgent in caso di nuo-<br>va info | La finestra EventAgent viene spo-<br>stata in primo piano quando arriva-<br>no nuovi messaggi di rete.                                                                                                    |
| Numero massimo di messaggi                   | Numero di messaggi di rete memo-<br>rizzati. Se la memoria è piena, i mes-<br>saggi di rete più vecchi vengono<br>cancellati all'arrivo di messaggi di<br>rete più recenti. È possibile memo-<br>rizzare da un minimo di 100 a un<br>massimo di 5000 messaggi di rete. |

Confermare le proprie immissioni con il tasto OK .

### 7 Monitor

Nella finestra "Monitor" viene visualizzata una panoramica dei messaggi di rete arrivati dall'ultimo avvio.

| 🔺 Monitor |                             |           | - 🗆                 | ×   |
|-----------|-----------------------------|-----------|---------------------|-----|
|           | 1                           |           |                     |     |
| Mod.      | Descrizione                 | Chiusura  | Data                | ^   |
| Mess.     | Taster an Input 1 gedrückt. | SV_003644 | 2019.09.03 11:19:26 |     |
| 🕛 Mess.   |                             |           | 1970.07.14 06:16:00 |     |
| 🕛 Mess.   |                             |           | 1970.01.01 01:00:00 |     |
| 🚺 Mess.   |                             |           | 1970.01.01 01:00:00 |     |
| Mess.     |                             |           | 1970.01.01 01:00:00 |     |
| 🚺 Mess.   |                             |           | 1970.01.01 01:00:00 |     |
| 🚺 Mess.   |                             |           | 1970.01.01 01:00:00 |     |
| 🚺 Mess.   |                             |           | 1970.01.01 01:00:00 |     |
| Mess.     |                             |           | 1970.01.01 01:00:00 |     |
| Mess.     |                             |           | 1970.01.01 01:00:00 |     |
| Mess.     |                             |           | 1970.01.01 01:00:00 |     |
| Mess.     |                             |           | 1970.01.01 01:00:00 |     |
| Mess.     |                             |           | 1970.01.01 01:00:00 |     |
| Mess.     |                             |           | 1970.01.01 01:00:00 |     |
| Mess.     |                             |           | 1970.01.01 01:00:00 |     |
| Mess.     |                             |           | 1970.01.01 01:00:00 |     |
| Mess.     |                             |           | 1970.01.01 01:00:00 |     |
| Mess.     |                             |           | 1970.01.01 01:00:00 |     |
| Mess.     |                             |           | 1970.01.01 01:00:00 |     |
| Mess.     |                             |           | 1970.01.01 01:00:00 |     |
| Mess.     |                             |           | 1970.01.01 01:00:00 |     |
| Mess.     |                             |           |                     |     |
| Mess.     |                             |           |                     |     |
| Mess      |                             |           |                     |     |
| Ä         |                             |           |                     | × . |
| <         |                             |           | >                   |     |
|           |                             |           |                     |     |
| ОК        | Configura Salva             |           | Interromp           | i   |

#### Esportazione dei messaggi nella finestra "Monitor"

Il tasto Salva consente di esportare i messaggi di rete visualizzati nella finestra "Monitor" in un file CSV. Questo file contiene le seguenti informazioni:

| Voce                                          | Significato                                                                                                    |
|-----------------------------------------------|----------------------------------------------------------------------------------------------------|
| Тіро                                          | Livello di avviso del messaggio di re-<br>te.                                                                                        |
| Descrizione                                   | Testo del messaggio di rete.                                                                                                    |
| Chiusura                                      | Nome della chiusura che ha causato<br>il messaggio di rete.                                                                          |
| Data                                          | Data e ora del messaggio di rete.                                                                                                    |
| Numero della voce nella finestra<br>"Monitor" | Posizione del messaggio di rete nel-<br>la finestra "Monitor". I messaggi di<br>rete nascosti dal filtro vengono qui<br>conteggiati. |

| Voce                  | Significato                                                                                                    |  |
|-----------------------|----------------------------------------------------------------------------------------------------|--|
| i-1=x                 | Posizione del messaggio di rete<br>nell'elenco esportato. È possibile<br>utilizzare questo dato per ripristinare<br>l'ordinamento originale dell'espor-<br>tazione. |  |
| g_Array               | Valore interno.                                                                                                    |  |
| addr=x                | Valore interno.                                                                                                    |  |
| sid                   | Valore interno.                                                                                                    |  |
| ID chiusura           | ID della chiusura che ha causato il messaggio di rete.                                                                                                    |  |
| Transponder           | ID del transponder che ha causato il<br>messaggio di rete.                                                                                                    |  |
| ID gruppo             | ID del gruppo di transponder a cui<br>appartiene il transponder che causa<br>il messaggio.                                                                          |  |
| mid                   | Valore interno.                                                                                                    |  |
| doorMonEvt.boltPos=x  | Stato DoorMonitoring: Posizione chiavistello.                                                                                                    |  |
| doorMonEvt.doorOpen=x | Stato DoorMonitoring: Porta aperta/<br>chiusa.                                                                                                    |  |
| doorMonEvt.err=x      | Stato DoorMonitoring: Errore.                                                                                                    |  |
| doorMonEvt.manip=x    | Stato DoorMonitoring: Tentativo di effrazione/manipolazione.                                                                                                    |  |
| analogInput=X         | Valore di tensione del valore analogico eventualmente trasmesso in $V_{\text{DC}}$ .                                                                                |  |

### 7.1 Impostazioni monitor

Il tasto Configura permette di applicare un filtro alla visualizzazione.

| 1od.  | Descrizione                 | Chiusura  | Data                |
|-------|-----------------------------|-----------|---------------------|
| Mess. | Taster an Input 1 gedrückt. | SV 003644 | 2019.09.03 11:19:26 |
| Mess. |                             | -         | 1970.07.14 06:16:00 |
| Mess. |                             |           | 1970.01.01 01:00:00 |
| Mess. |                             |           | 1970.01.01 01:00:00 |
| Mess. |                             |           | 1970.01.01 01:00:00 |
| Mess. |                             |           | 1970.01.01 01:00:00 |
| Mess. |                             |           | 1970.01.01 01:00:00 |
| Mess. |                             |           | 1970.01.01 01:00:00 |
| Mess. |                             |           | 1970.01.01 01:00:00 |
| Mess. |                             |           | 1970.01.01 01:00:00 |
| Mess. |                             |           | 1970.01.01 01:00:00 |
| Mess. |                             |           | 1970.01.01 01:00:00 |
| Mess. |                             |           | 1970.01.01 01:00:00 |
| Mess. |                             |           | 1970.01.01 01:00:00 |
| Mess. |                             |           | 1970.01.01 01:00:00 |
| Mess. |                             |           | 1970.01.01 01:00:00 |
| Mess. |                             |           | 1970.01.01 01:00:00 |
| Mess. |                             |           | 1970.01.01 01:00:00 |
| Mess. |                             |           | 1970.01.01 01:00:00 |
| Mess. |                             |           | 1970.01.01 01:00:00 |
| Mess. |                             |           | 1970.01.01 01:00:00 |
| Mess. |                             |           |                     |
| Mess. |                             |           |                     |
| Mess. |                             |           |                     |
|       |                             |           | >                   |
|       |                             |           |                     |

A tale scopo sono disponibili le aree "Elenca" e "Livello avvert.".

| "Elenca"                         |                                                                                                    |
|----------------------------------|----------------------------------------------------------------------------------------------------|
| ⊙ Tutti                          | Visualizza tutti i messaggi per ogni<br>chiusura e per ogni transponder (a<br>meno che non si utilizzi la restrizione<br>per stringa di caratteri o per un inter-<br>vallo di tempo). |
| ⊙ Ultimo mess. per ogni chiusura | Visualizza solo l'ultimo messaggio di<br>rete (se disponibile) per ogni chiusu-<br>ra.                                                                                                |
|                                  | Ad esempio, è possibile visualizzare<br>lo stato della porta se si invia lo sta-<br>to della porta come messaggio di<br>rete con DoorMonitoring.                                      |

| "Elenca"                                                              |                                                                                                    |
|-----------------------------------------------------------------------|----------------------------------------------------------------------------------------------------|
| O Ultimo mess. per ogni transpon-<br>der                              | Visualizza solo l'ultimo messaggio di<br>rete (se disponibile) per ogni trans-<br>ponder.                                                                                                    |
|                                                                       | Ad esempio nell'edificio possono<br>essere installate due chiusure. Gli<br>utenti entrano nell'edificio da una<br>chiusura e lasciano l'edificio da<br>un'altra chiusura. Si vedrà solo l'ulti-<br>ma chiusura utilizzata e si saprà se<br>l'utente si trova attualmente<br>nell'edificio.                                                                                 |
| ⊙ Ultimo mess. per ogni transpon-<br>der per chiusura                 | Visualizza solo l'ultimo messaggio di<br>rete di un transponder per ogni chiu-<br>sura. Nei messaggi verranno visua-<br>lizzate tutte le combinazioni di chiu-<br>sura dei transponder con messaggio<br>di rete, ma di queste combinazioni<br>solo un messaggio di rete (vale a di-<br>re l'ultimo).                                                                       |
|                                                                       | Ad esempio nell'edificio possono<br>essere installate due chiusure. Gli<br>utenti entrano nell'edificio da una<br>chiusura e lasciano l'edificio da<br>un'altra chiusura. In questo modo si<br>vede solo l'ultima registrazione<br>dell'utente presso ogni chiusura e si<br>sa non solo se, ma anche quando<br>l'utente è entrato nell'edificio e<br>quando l'ha lasciato. |
| Il nome della chiusura contiene la<br>seguente stringa di caratteri:  | Visualizza solo i messaggi di rete<br>causati da chiusure che contengono<br>la stringa specificata. Il filtro distin-<br>gue tra maiuscole e minuscole.                                                                                                    |
| Il nome del transponder contiene la<br>seguente stringa di caratteri: | Visualizza solo i messaggi di rete<br>causati da transponder i cui nomi<br>contengono la stringa specificata. Il<br>filtro distingue tra maiuscole e mi-<br>nuscole.                                                                                                    |

| "Elenca"                                                     |                                                                                                    |
|--------------------------------------------------------------|----------------------------------------------------------------------------------------------------|
| La descrizione contiene la seguente<br>stringa di caratteri: | Visualizza solo i messaggi di rete i<br>cui testi dei messaggi contengono la<br>stringa specificata. Il filtro distingue<br>tra maiuscole e minuscole. |
| Data (AAAA.MM.GG)                                            | Visualizza solo i messaggi di rete per<br>un periodo di tempo specifico.                                                                               |
| Intervallo di tempo (HH:MM:SS) da                            |                                                                                                    |
| a                                                            |                                                                                                    |
| "Livello avvert."                                            |                                                                                                    |
| ⊙ Visualizza tutti                                           | Visualizza tutti i messaggi di rete, in-<br>dipendentemente dalla loro classifi-<br>cazione, nell'Event Manager di LSM.                                |
| Messaggi normali                                             | Visualizza solo i messaggi di rete<br>classificati come messaggi normali<br>nell'Event Manager di LSM.                                                 |
| • Avvertenze                                                 | Visualizza solo i messaggi di rete<br>classificati come avvertimenti<br>nell'Event Manager di LSM.                                                     |

Confermare le proprie immissioni con il tasto OK .

### Messaggi di rete di oggi

Allarmi

Disattivare la casella di controllo  $\Box$  Visualizza solo i messaggi di oggi, per visualizzare anche i messaggi di rete che non sono stati ricevuti oggi.

Visualizza solo i messaggi di rete classificati come allarmi nell'Event

Manager di LSM.

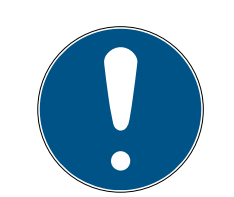

### ΝΟΤΑ

### Crash della finestra "Monitor"

La disattivazione della casella di controllo può causare la visualizzazione di un messaggio di errore.. L'EventAgent si blocca immediatamente all'apertura della finestra "Monitor". In questo caso, non è più possibile raggiungere la casella di controllo per annullare la voce.

- 1. Avviare l'EventAgent come amministratore.
- 2. Fare clic sul tasto Monitor.
- 3. Fare clic sul tasto Configura.
- 4. Riattivare la casella di controllo 🗹 Visualizza solo i messaggi di oggi.
- 5. Fare clic sul tasto OK .
- └→ La finestra "Monitor" verrà nuovamente visualizzata correttamente.

### 8 Supporto e ulteriori informazioni

#### Materiale informativo/Documenti

Maggiori informazioni sul funzionamento e sulla configurazione nonché ulteriori documenti sono riportati nella homepage:

https://www.simons-voss.com/it/documenti.html

#### Software e driver

Software e driver sono disponibili sulla homepage:

https://www.simons-voss.com/it/assistenza/download-software.html

#### Dichiarazioni di conformità

Le dichiarazioni di conformità e altri certificati sono riportate nella homepage:

https://www.simons-voss.com/it/certificati.html

#### Supporto tecnico

Il nostro supporto tecnico sarà lieto di aiutarvi (linea fissa, i costi dipendono dal provider):

+49 (0) 89 / 99 228 333

### E-mail

Se si preferisce contattarci via e-mail, scrivere all'indirizzo:

support-simonsvoss@allegion.com

### FAQ

Per informazioni e consigli utili, consultare l'area FAQ:

https://faq.simons-voss.com/otrs/public.pl

#### Indirizzo

SimonsVoss Technologies GmbH Feringastr. 4 D-85774 Unterfoehring Germania

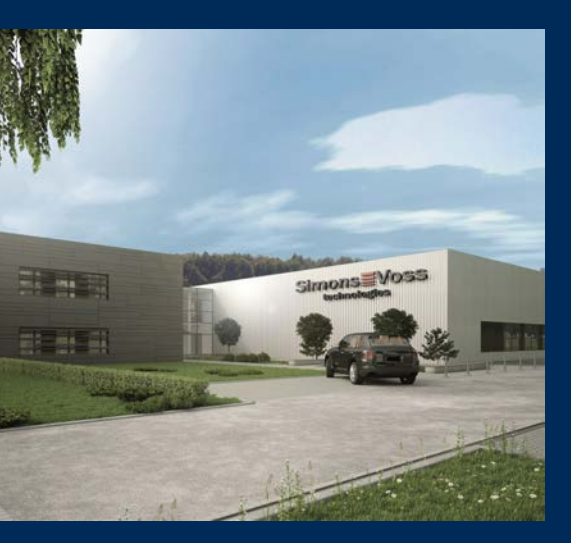

## Ecco a voi SimonsVoss

SimonsVoss, pioniere della tecnologia di chiusura radiocomandata senza fili, offre soluzioni di sistema con un'ampia gamma di prodotti per il settore SOHO, per le piccole e grandi imprese e le istituzioni pubbliche. Gli apparati SimonsVoss racchiudono funzionalità intelligenti, alta qualità e design pluripremiato Made in Germany.

Come fornitore di prodotti innovativi, SimonsVoss punta su scalabilità, alta sicurezza, affidabilità, software potenti e facilità d'uso. Questo rende SimonsVoss un leader tecnologico riconosciuto nell'ambito dei sistemi di chiusura digitali wireless.

Coraggio di innovare, mentalità e agire sostenibile e grande attenzione verso collaboratori e clienti: questa è la chiave del nostro successo.

SimonsVoss fa parte di ALLEGION, un gruppo internazionale operante nel settore della sicurezza. Allegion vanta sedi in circa 130 paesi (www.allegion.com).

### Qualità "made in Germany"

Per SimonsVoss, il "Made in Germany" è un impegno serio: Tutti i prodotti sono sviluppati e realizzati esclusivamente in Germania.

© 2022, SimonsVoss Technologies GmbH, Unterföhring

Tutti i diritti riservati. Testo, immagini ed elaborazioni grafiche sono tutelati dai diritti d'autore.

Il contenuto di presento documento non può essere copiato, divulgato né modificato. Ulteriori informazioni su questo prodotto sono disponibili sul sito web di SimonsVoss. Con riserva di modifiche tecniche.

SimonsVoss e MobileKey sono marchi registrati di SimonsVoss Technologies GmbH.

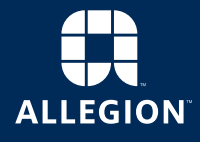

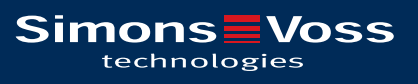

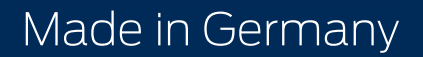